## Oprettelse af flere dvd'er

Du kan oprette flere dvd'er med det samme indhold.

1 Vælg "CREATE DUPLICATE" og berør .

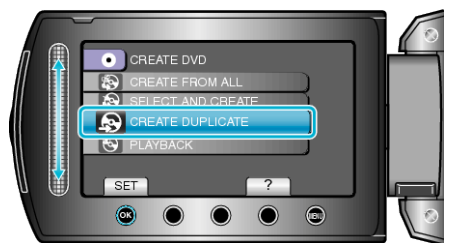

2 Vælg kopieringsmedie og berør  $\circledast$ .

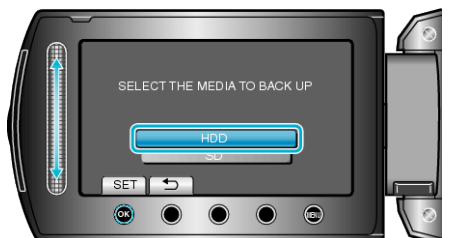

- Kopieringsmediet varierer efter model.
- 3 Vælg oprettelsesdatoen fra oprettelseshistorikken, og berør  $\circledast$ .

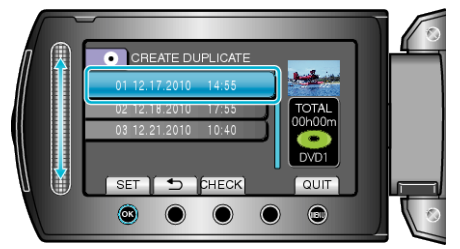

- Berør "CHECK" for kontrollere den fil, der skal kopieres.
- 4 Vælg "EXECUTE" og berør .

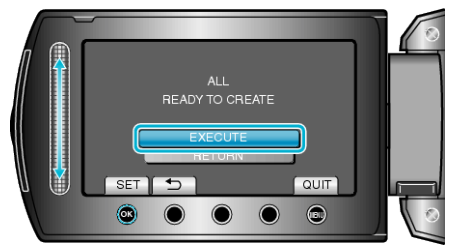

- Skift dvd'en, når "INDSÆT NÆSTE DVD" kommer til syne.
- 5 Berør 🐵 efter kopiering.

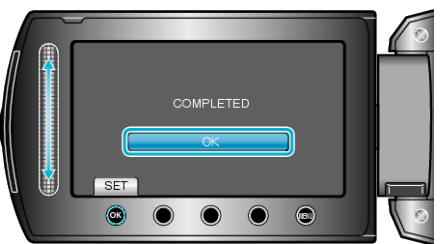

6 Luk LCD-skærmen, og tag derefter USB-kablet ud.

## FORSIGTIG:-

- Sluk ikke for strømmen, og fjern ikke USB-kablet, før kopieringen er færdig.
- Filer, der ikke er på indeksskærmen under afspilningen, kan ikke kopieres.

## BEMÆRK:-

- Vælg "PLAYBACK" i trin 1, for at kontrollere den oprettede dvd.
- Indtil 20 af de nyeste data kan lagres i oprettelseshistorikken.